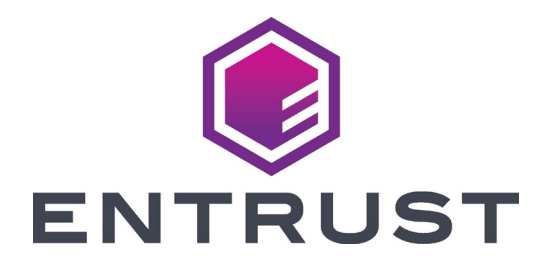

# User Reference Guide

# Sigma DS1, DS2, and DS3 Direct to Card Printers

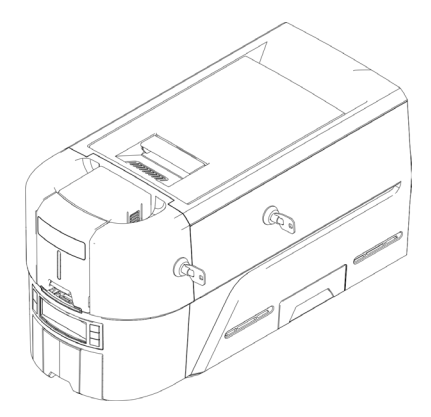

October 2020 528169-001EN, Rev A

## Contents

| Front Panel       3         Sigma DS Printer with Optional Multi-Hopper       4         Load Cards in a Single-Hopper Printer       5         Use the Exception Slot       5         Load Cards in a Multi-Hopper Printer       6         Use the Multi-Hopper Exception Slide       7         Load the Print Ribbon Cartridge       8         Install the Prefilled Ribbon Cassette.       9         Empty the Reject Tray.       10         Clear a Card Jam       11         Single-Hopper Printer       11         Multi-Hopper Printer       11         Repair a Broken Print Ribbon       12         Check the Printer Data Connections       13         Check the Printer Data Connection       14         USB       14         Network       14         Common LCD Messages       15         Clean the Printer       16         Single Hopper Printer       16         Single Hopper Printer       17         Run the Cleaning Card       18         Clean the Printhead       19                                                                                                    | The Sigma DS Direct to Card Printer         | 3  |
|----------------------------------------------------------------------------------------------------|---------------------------------------------|----|
| Sigma DS Printer with Optional Multi-Hopper       4         Load Cards in a Single-Hopper Printer       5         Use the Exception Slot       5         Load Cards in a Multi-Hopper Printer       6         Use the Multi-Hopper Exception Slide       7         Load the Print Ribbon Cartridge       8         Install the Prefilled Ribbon Cassette       9         Empty the Reject Tray       10         Clear a Card Jam       11         Single-Hopper Printer       11         Multi-Hopper Printer       11         Multi-Hopper Printer       11         Single-Hopper Printer       11         Multi-Hopper Printer       11         Multi-Hopper Printer       11         Multi-Hopper Printer       12         Check the Printer Dower Connections       13         Check the Printer Data Connection       14         USB       14         Network       14         Common LCD Messages       15         Clean the Printer       16         Single Hopper Printer       16         Multi-Hopper Printer       17         Run the Cleaning Card       18         Clean the Printhead       19 | Front Panel                                 | 3  |
| Load Cards in a Single-Hopper Printer       5         Use the Exception Slot       5         Load Cards in a Multi-Hopper Printer       6         Use the Multi-Hopper Exception Slide       7         Load the Print Ribbon Cartridge       8         Install the Prefilled Ribbon Cassette.       9         Empty the Reject Tray       10         Clear a Card Jam       11         Single-Hopper Printer       11         Multi-Hopper Printer       11         Repair a Broken Print Ribbon       12         Check the Printer Power Connections       13         Check the Printer Data Connection       14         USB       14         Network       14         Common LCD Messages       15         Clean the Printer       16         Single Hopper Printer       17         Run the Cleaning Card       18         Clean the Printhead       19                                                                                                    | Sigma DS Printer with Optional Multi-Hopper | 4  |
| Use the Exception Slot                                                                                                    | Load Cards in a Single-Hopper Printer       | 5  |
| Load Cards in a Multi-Hopper Printer.       6         Use the Multi-Hopper Exception Slide       7         Load the Print Ribbon Cartridge.       8         Install the Prefilled Ribbon Cassette.       9         Empty the Reject Tray.       10         Clear a Card Jam       11         Single-Hopper Printer.       11         Multi-Hopper Printer.       11         Repair a Broken Print Ribbon       12         Check the Printer Power Connections       13         Check the Printer Data Connection       14         USB       14         Network.       14         Common LCD Messages       15         Clean the Printer       16         Single Hopper Printer.       17         Run the Cleaning Card       18         Clean the Printhead       19                                                                                                    | Use the Exception Slot                      | 5  |
| Use the Multi-Hopper Exception Slide                                                                                                    | Load Cards in a Multi-Hopper Printer        | 6  |
| Load the Print Ribbon Cartridge       8         Install the Prefilled Ribbon Cassette       9         Empty the Reject Tray       10         Clear a Card Jam       11         Single-Hopper Printer       11         Multi-Hopper Printer       11         Repair a Broken Print Ribbon       12         Check the Printer Power Connections       13         Check the Printer Data Connection       14         USB       14         Network       14         Common LCD Messages       15         Clean the Printer       16         Single Hopper Printer       17         Run the Cleaning Card       18         Clean the Printhead       19                                                                                                    | Use the Multi-Hopper Exception Slide        | 7  |
| Install the Prefilled Ribbon Cassette       9         Empty the Reject Tray       10         Clear a Card Jam       11         Single-Hopper Printer       11         Multi-Hopper Printer       11         Repair a Broken Print Ribbon       12         Check the Printer Power Connections       13         Check the Printer Data Connection       14         USB       14         Network       14         Common LCD Messages       15         Clean the Printer       16         Single Hopper Printer       17         Run the Cleaning Card       18         Clean the Printhead       19                                                                                                    | Load the Print Ribbon Cartridge             | 8  |
| Empty the Reject Tray10Clear a Card Jam11Single-Hopper Printer11Multi-Hopper Printer11Repair a Broken Print Ribbon12Check the Printer Power Connections13Check the Printer Data Connection14USB14Network14Common LCD Messages15Clean the Printer16Single Hopper Printer16Single Hopper Printer17Run the Cleaning Card18Clean the Printhead19                                                                                                    | Install the Prefilled Ribbon Cassette       | 9  |
| Clear a Card Jam       11         Single-Hopper Printer       11         Multi-Hopper Printer       11         Repair a Broken Print Ribbon       12         Check the Printer Power Connections       13         Check the Printer Data Connection       14         USB       14         Network       14         Common LCD Messages       15         Clean the Printer       16         Single Hopper Printer       16         Multi-Hopper Printer       17         Run the Cleaning Card       18         Clean the Printhead       19                                                                                                    | Empty the Reject Tray                       |    |
| Single-Hopper Printer       11         Multi-Hopper Printer       11         Repair a Broken Print Ribbon       12         Check the Printer Power Connections       13         Check the Printer Data Connection       14         USB       14         Network       14         Common LCD Messages       15         Clean the Printer       16         Single Hopper Printer       16         Multi-Hopper Printer       17         Run the Cleaning Card       18         Clean the Printhead       19                                                                                                    | Clear a Card Jam                            |    |
| Multi-Hopper Printer.       11         Repair a Broken Print Ribbon       12         Check the Printer Power Connections       13         Check the Printer Data Connection       14         USB       14         Network       14         Common LCD Messages       15         Clean the Printer       16         Single Hopper Printer       16         Multi-Hopper Printer       17         Run the Cleaning Card       18         Clean the Printhead       19                                                                                                    | Single-Hopper Printer                       |    |
| Repair a Broken Print Ribbon       12         Check the Printer Power Connections       13         Check the Printer Data Connection       14         USB       14         Network       14         Common LCD Messages       15         Clean the Printer       16         Single Hopper Printer       16         Multi-Hopper Printer       17         Run the Cleaning Card       18         Clean the Printhead       19                                                                                                    | Multi-Hopper Printer                        |    |
| Check the Printer Power Connections       13         Check the Printer Data Connection       14         USB       14         Network       14         Common LCD Messages       15         Clean the Printer       16         Single Hopper Printer       16         Multi-Hopper Printer       17         Run the Cleaning Card       18         Clean the Printhead       19                                                                                                    | Repair a Broken Print Ribbon                |    |
| Check the Printer Data Connection       14         USB       14         Network       14         Common LCD Messages       15         Clean the Printer       16         Single Hopper Printer       16         Multi-Hopper Printer       17         Run the Cleaning Card       18         Clean the Printhead       19                                                                                                    | Check the Printer Power Connections         | 13 |
| USB                                                                                                    | Check the Printer Data Connection           | 14 |
| Network                                                                                                    | USB                                         | 14 |
| Common LCD Messages       15         Clean the Printer       16         Single Hopper Printer       16         Multi-Hopper Printer       17         Run the Cleaning Card       18         Clean the Printhead       19                                                                                                    | Network                                     | 14 |
| Clean the Printer                                                                                                    | Common LCD Messages                         | 15 |
| Single Hopper Printer                                                                                                    | Clean the Printer                           | 16 |
| Multi-Hopper Printer                                                                                                    | Single Hopper Printer                       | 16 |
| Run the Cleaning Card                                                                                                    | Multi-Hopper Printer                        | 17 |
| Clean the Printhead19                                                                                                    | Run the Cleaning Card                       |    |
|                                                                                                    | Clean the Printhead                         | 19 |

## The Sigma DS Direct to Card Printer

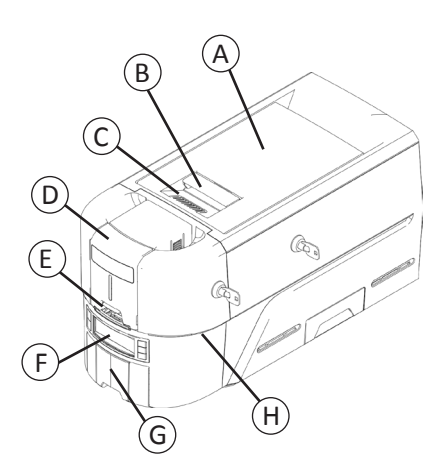

- A = Printer Cover B = Cover Latch Handle C = Cover Ridges D = Input Hopper E = Exception Slot F = Front Panel G = Output Hopper
- H = LED Light Bar

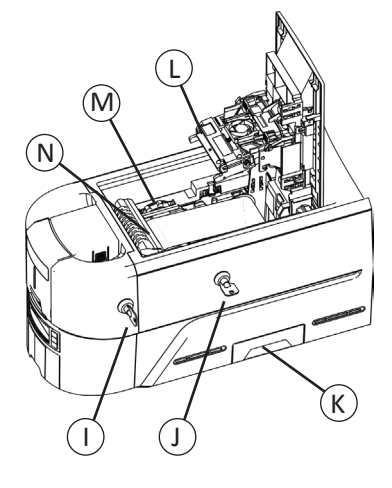

I = Input Hopper Lock J = Printer Lock K = Reject Tray L = Printhead M = Manual Advance Knob N = Ribbon Cartridge or Cassette

i

Printer Locks are present only on some Sigma DS3 printers. Hopperless printers require multi-hopper installation.

#### **Front Panel**

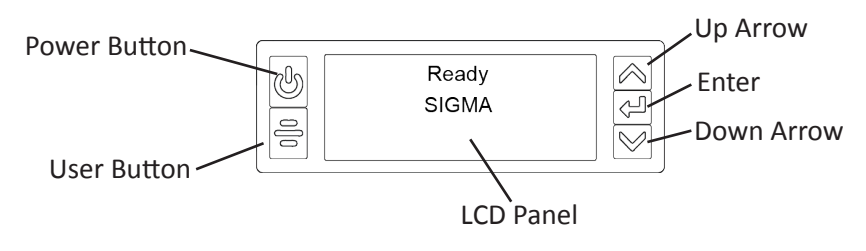

## Sigma DS Printer with Optional Multi-Hopper

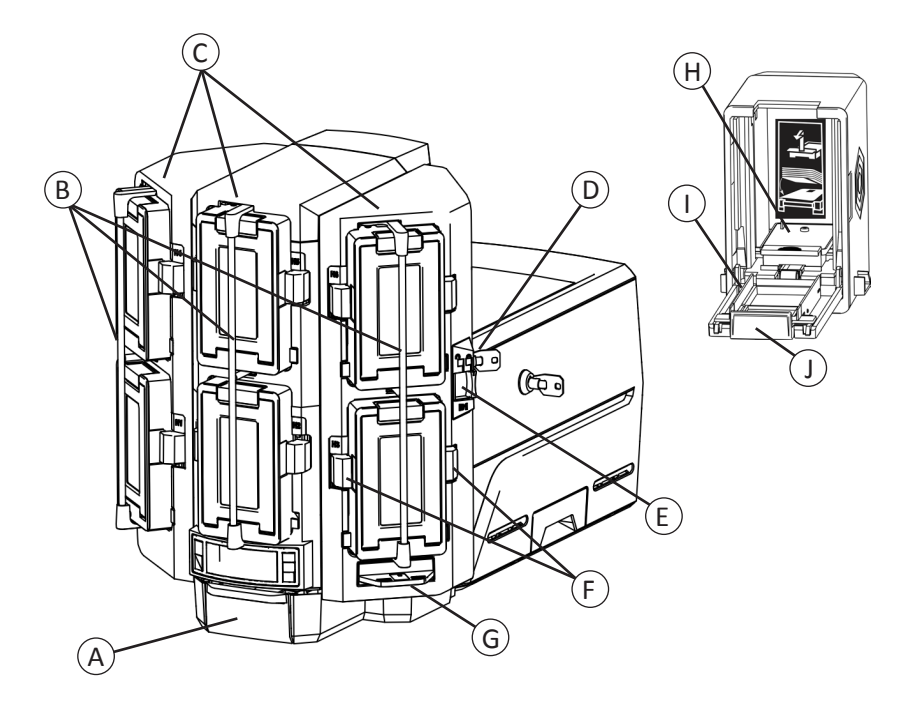

- A = Output Hopper
- B = Hopper Lock Bars
- C = Input Hoppers 1–6
- D = Multi-Hopper Lock
- E = Lock Bar Release Button (B1)
- F = Cartridge Release Buttons
- G = Exception Slide
- H = Card Weight
- I = Cartridge Door
- J = Cartridge Door Release Button

# Load Cards in a Single-Hopper Printer

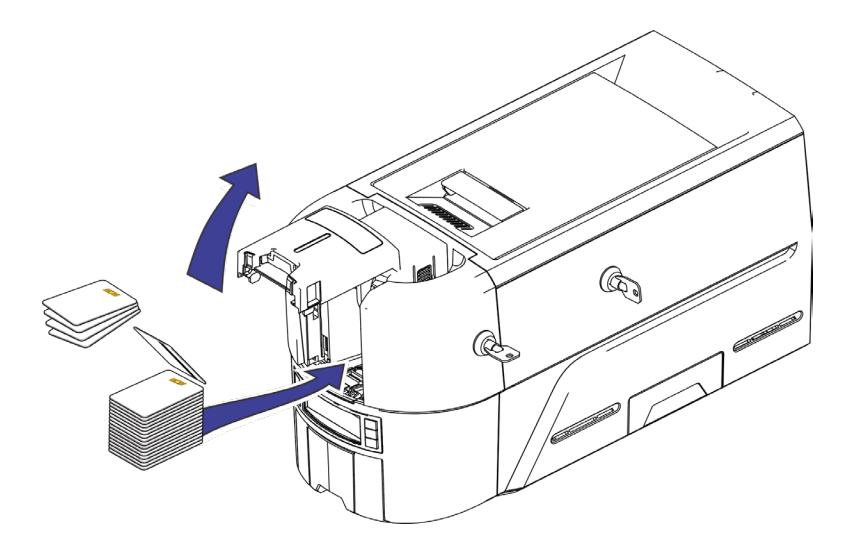

## **Use the Exception Slot**

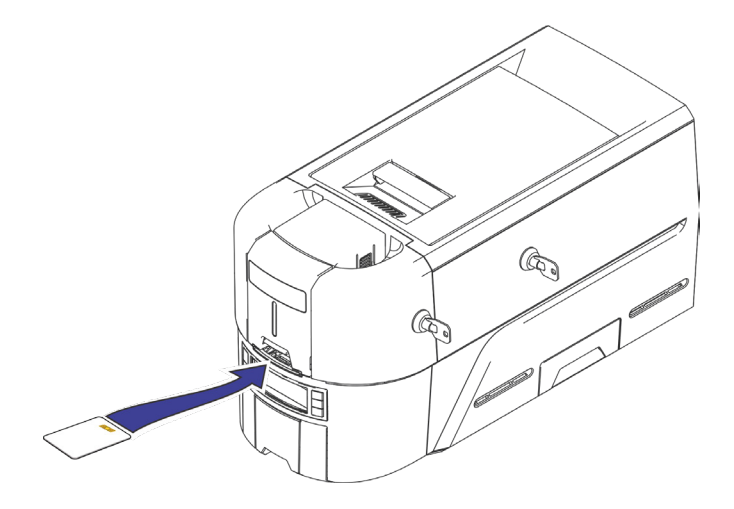

## Sigma DS Direct to Card Printer

## Load Cards in a Multi-Hopper Printer

- 1. Unlock the multi-hopper lock
- 2. Slide the lock bar release button (B1) to the left.
- 3. Rotate a lock bar to the left.

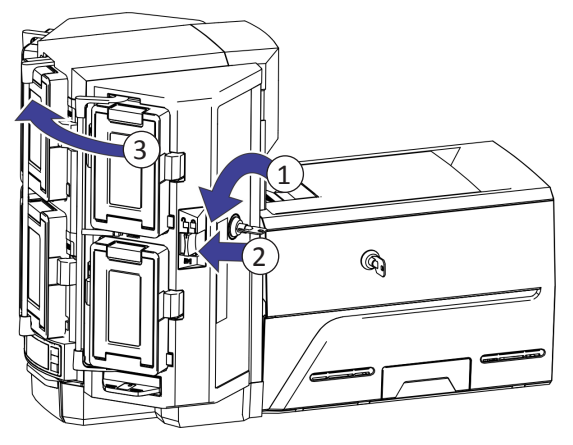

- 4. Open the cartridge door
- 5. Lift the card weight and pull it forward until it locks in position.
- 6. Load cards into the cartridge.

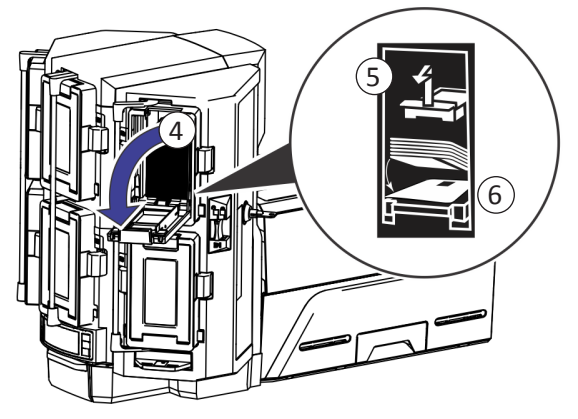

- 7. Close the cartridge door.
- 8. Repeat for each cartridge.
- 9. Return all locks to the locked position.

## Use the Multi-Hopper Exception Slide

- 1. Pull out the multi-hopper exception slide.
- 2. Insert the card.

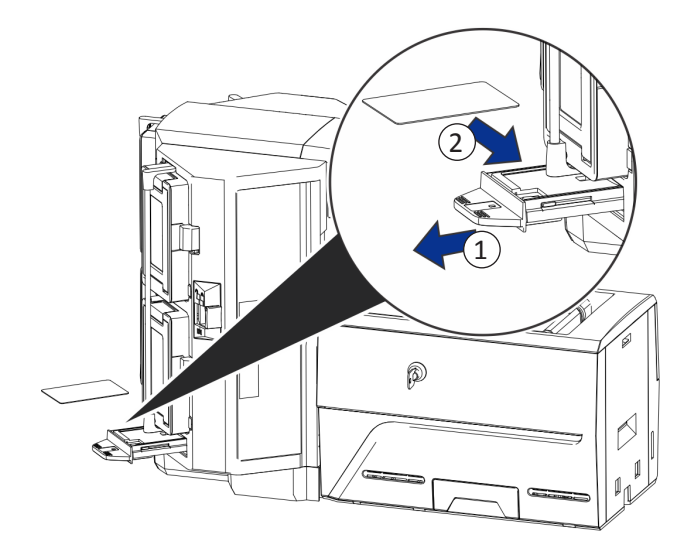

3. Push in the exception slide.

## Sigma DS Direct to Card Printer

## Load the Print Ribbon Cartridge

- 1. Open the printer cover and remove the print ribbon cartridge.
- 2. Remove the used ribbon spools and cleaning roller and discard them.

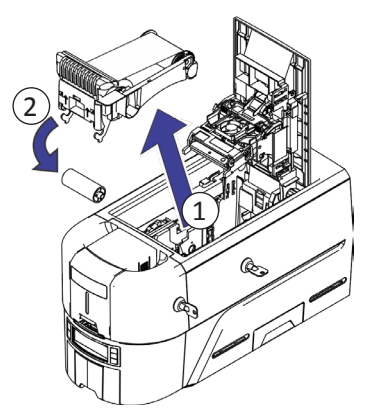

- 3. Load the print ribbon.
- 4. Turn the take-up spool counterclockwise.
- 5. Load the cleaning roller.
- 6. Remove the protective wrapper from the cleaning roller.

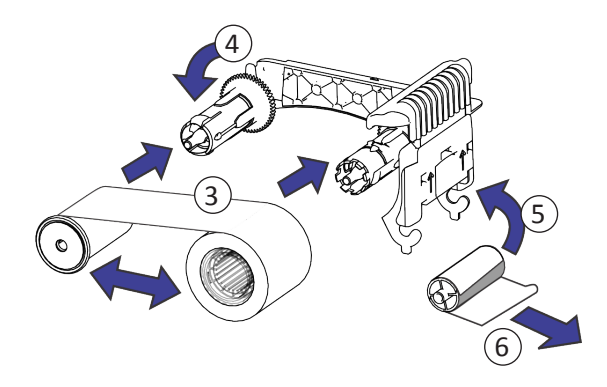

7. Replace the ribbon cartridge and close the printer.

## Install the Prefilled Ribbon Cassette

1. Open the printer cover and remove the used print ribbon cassette. Discard the cassette.

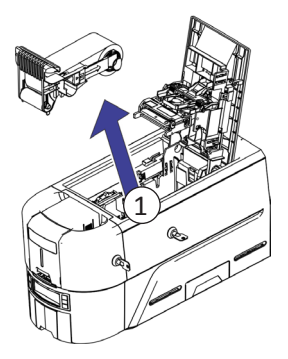

2. Remove the print ribbon cassette from its package. The cassette is shipped in a closed position.

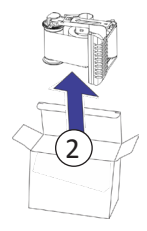

- Extend the cassette to its fully open position.
   Pull out the front of the cassette until it clicks.
- 4. Remove the protective wrapper from the cleaning roller.

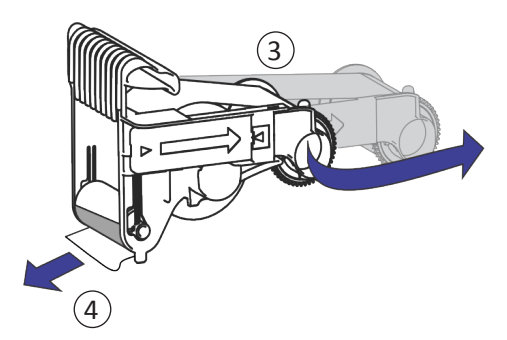

5. Install the cassette in the printer and close the printer cover.

# Empty the Reject Tray

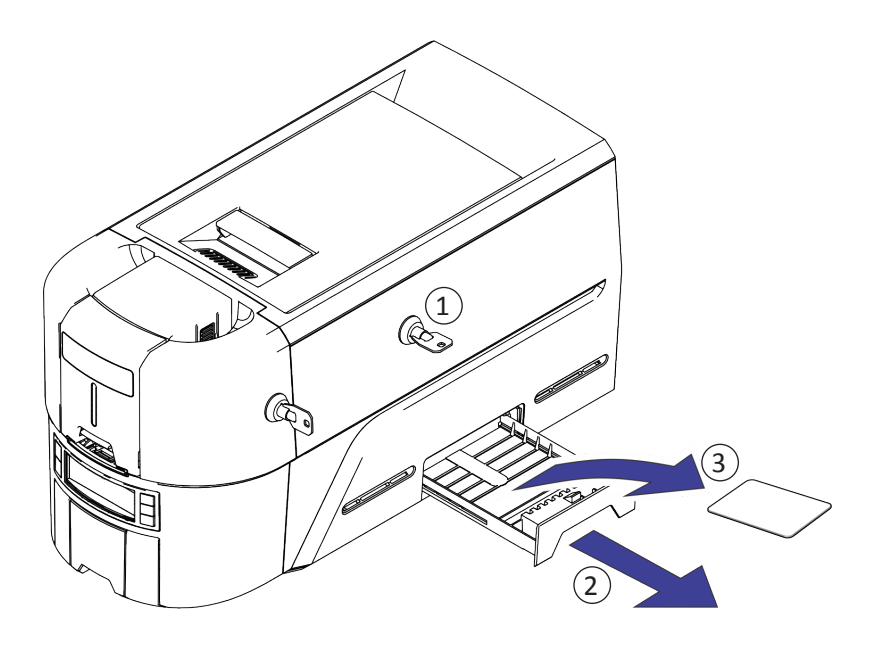

#### Clear a Card Jam

#### **Single-Hopper Printer**

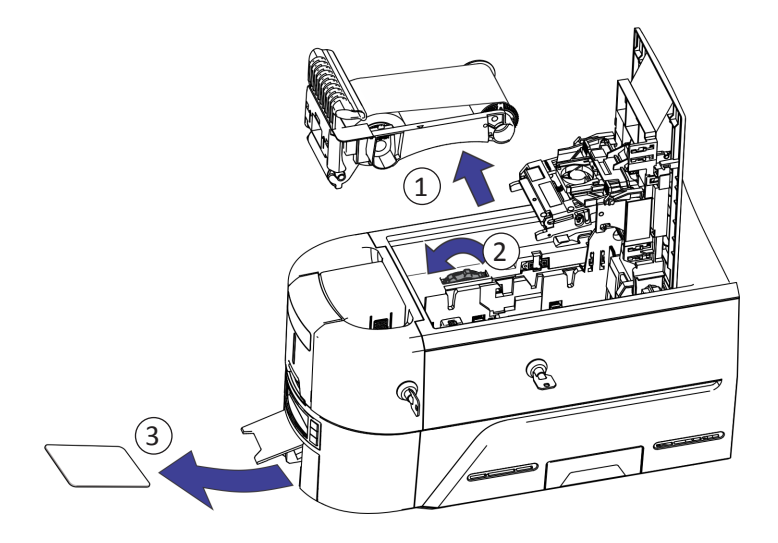

**Multi-Hopper Printer** 

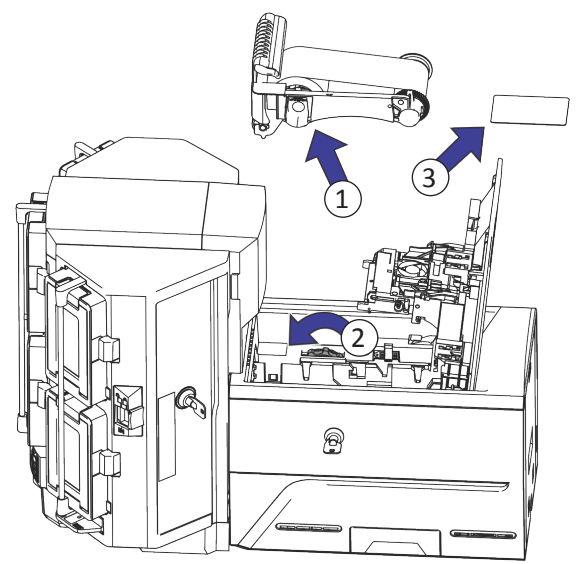

## Repair a Broken Print Ribbon

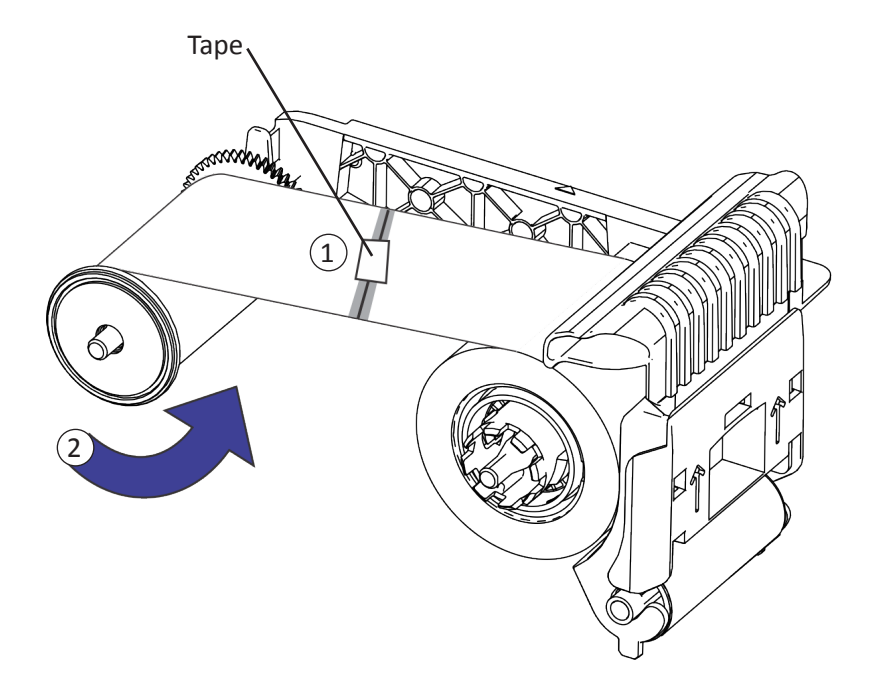

#### **Check the Printer Power Connections**

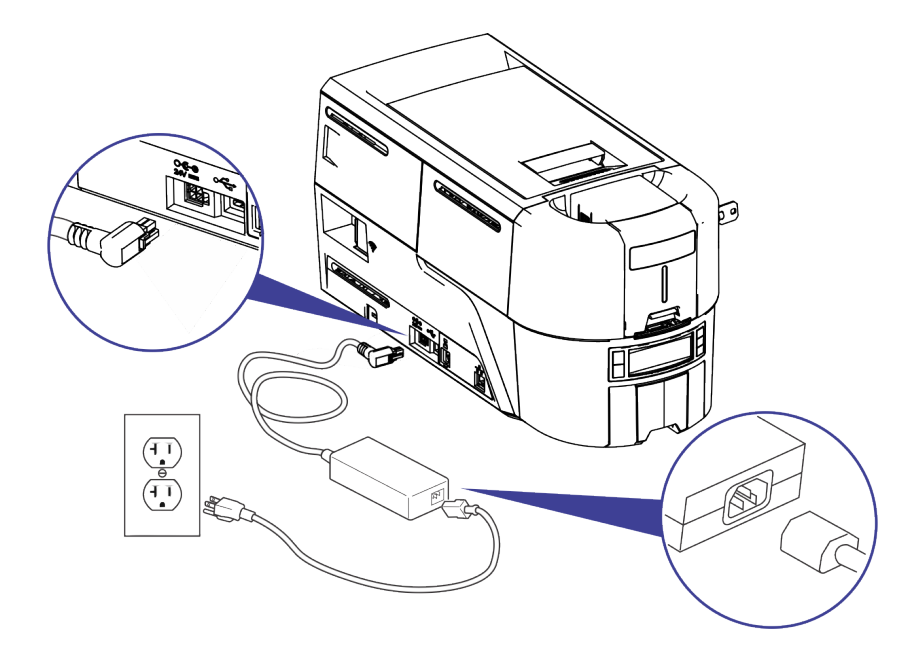

# **Check the Printer Data Connection**

#### USB

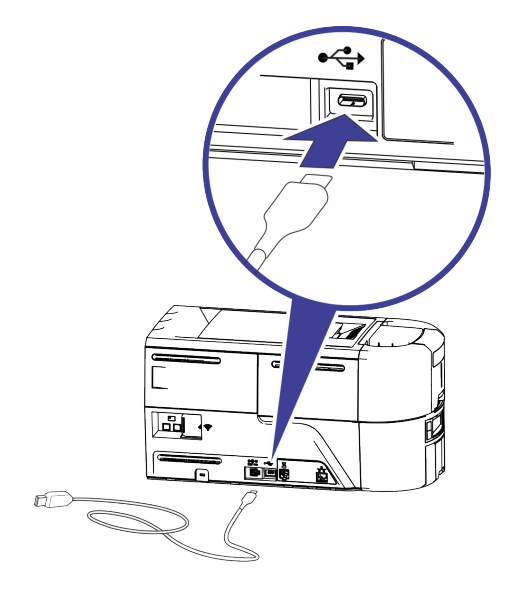

Network

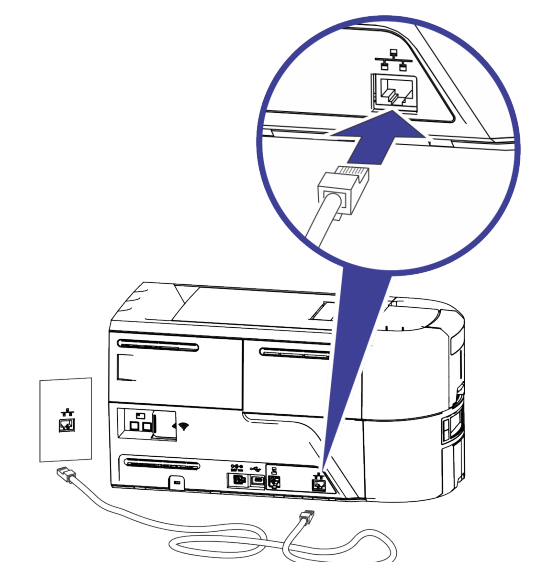

#### **Common LCD Messages**

| Error Message                       | Refer to:                                                                                                    |
|-------------------------------------|----------------------------------------------------------------------------------------------------|
| 110: Print ribbon<br>out or missing | "Load the Print Ribbon Cartridge" on page 8<br>"Install the Prefilled Ribbon Cassette" on page 9                                                                                                |
| 112: Card hopper<br>empty           | "Load Cards in a Single-Hopper Printer" on page 5<br>"Use the Exception Slot" on page 5<br>"Load Cards in a Multi-Hopper Printer" on page 6<br>"Use the Multi-Hopper Exception Slide" on page 7 |
| 118: Print ribbon<br>type problem   | "Load the Print Ribbon Cartridge" on page 8<br>"Install the Prefilled Ribbon Cassette" on page 9                                                                                                |
| 119: Print ribbon<br>not supported  |                                                                                                    |
| 121: Print ribbon not identified    |                                                                                                    |
| 172: Insert cleaning card           | "Clean the Printer" on page 16                                                                                                    |
| 276: Multi-hopper<br>card jam       | "Clear a Card Jam" on page 11                                                                                                    |
| 277: Multi-hopper<br>pick error     | "Load Cards in a Multi-Hopper Printer" on page 6                                                                                                    |
| 294: Cleaning required              | "Clean the Printer" on page 17                                                                                                    |

## **Clean the Printer**

#### **Single Hopper Printer**

If the printer has locks, unlock the printer and input hopper.

1. Open the printer cover and remove the print ribbon cartridge or cassette. Close the cover.

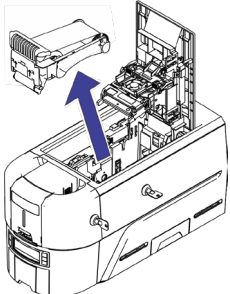

2. Open the input hopper cover and remove any unprinted cards.

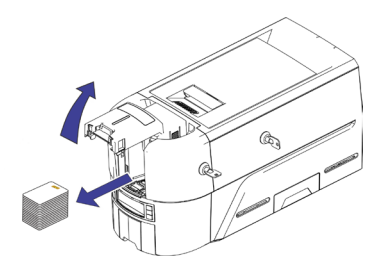

3. Insert the cleaning card in the input hopper.

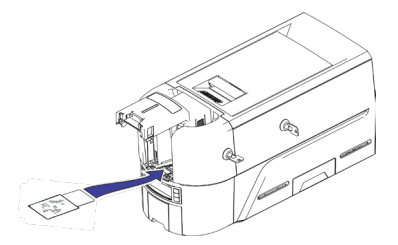

- 4. Close the input hopper.
- 5. Continue with "Run the Cleaning Card" on page 18.

#### **Multi-Hopper Printer**

- 1. Unlock the printer and open the printer cover.
- 2. Remove the print ribbon, close the cover, and lock the printer.
- 3. Pull out the multi-hopper exception slide and insert the cleaning card.

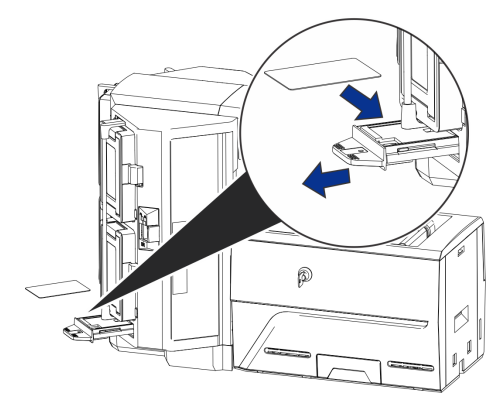

- 4. Push in the exception slide.
- 5. Continue with "Run the Cleaning Card" on page 18.

## Sigma DS Direct to Card Printer

## Run the Cleaning Card

Use the LCD menu system to start the cleaning cycle.

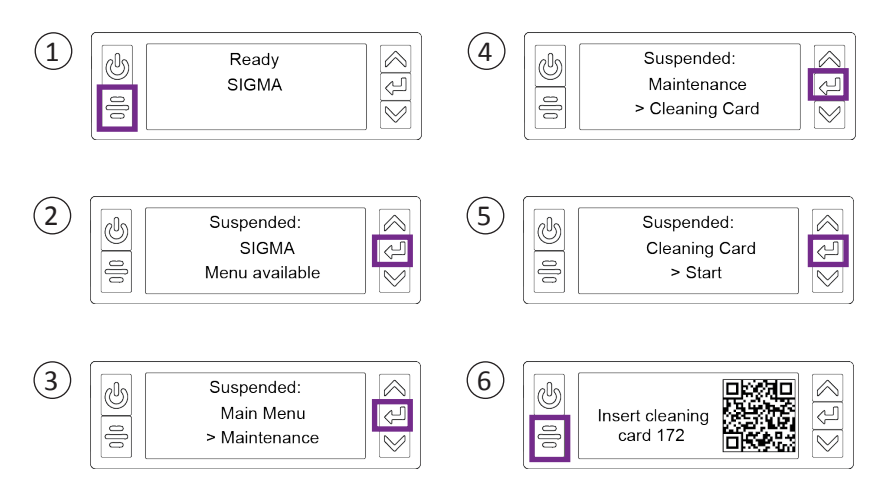

**Printers without locks:** Remove the cleaning card from the output hopper and discard it.

**Printers with locks:** The cleaning card can remain in the printer reject tray until the tray is emptied.

Replace the print ribbon cartridge or the cassette in the printer, and the cards in the input hopper.

## **Clean the Printhead**

Clean the printhead in the following situations:

- There are unprinted lines on the finished card. This usually indicates dirt or contaminants on the printhead.
- The printhead is touched accidentally. Oils from hands can affect print quality and damage the printhead.
- A ribbon break caused part of the ribbon to stick to the printhead or printhead cover.
- The printhead has been replaced.
- 1. Power off the printer.
- 2. Unlock the printer and open the printer cover.
- 3. Open and remove a cleaning swab from its package.
- 4. Lift the printhead protective cover. Use the sides of the cover to rotate it away from the printhead.
- 5. Use gentle pressure to move the cleaning swab back and forth along the full length of the printhead edge until it is completely clean.
- 6. Close the printer cover.
- 7. Power on the printer.
- 8. Print a sample card to verify the quality of printing.

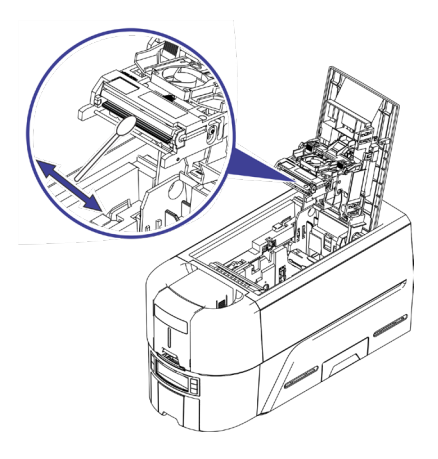

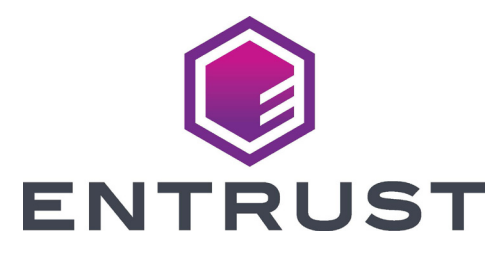

1187 Park Place Minneapolis, Minnesota 55379 952.933.1223 • 952.933.7971 Fax www.entrust.com

Entrust, Sigma and the hexagon design are trademarks, registered trademarks and/or service marks, and Datacard is a registered trademark and service mark, of the Entrust Corporation in the United States and other countries. All other trademarks are the property of their respective owners.

© 2020. The design and information contained in these materials is protected by US and international copyright law.